Welcome to

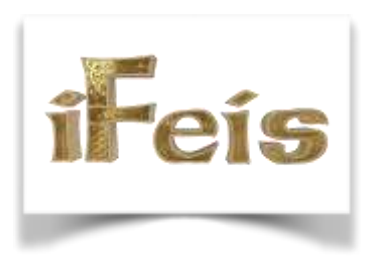

Feis Day with iFeis!

There are several features on iFeis that you may have not seen on other platforms, and we would like a few minutes of your time to introduce you to them.

First is the iFeis *Live Stage Schedule*. iFeis is the only platform integrated electronically from beginning to end. So the *Live Stage Schedule* is color coded and updated in real time to keep you up to date with the status of each event.

The *Live Stage Schedule* will show up in your registering user account 72 hours in advance of the feis day. It can be found on the feis information page, and you can access it by selecting the blue mini icon next to the feis name. Non registering user accounts can access the *Live Stage Schedule by* selecting the *Star* next to the feis and then the mini blue icon.

The *Live Stage Schedule* is color coded, and this key is provided for your reference. One note, the *Live Stage Schedule* is best viewed in landscape mode on your Smart Phone and if there are more than 8 stages in the screen, the remainder can be found below the first 8. You can also select the events for more detail.

The next feature is called the *Feis Day* window. This can be found as an option on your *Dashboard.* This will also appear in your registering user account 72 hours in advance of the feis day. Select the feis.

A *Feis Day* window will open and the dancers for that user, the individual dances they are registered for, the stages those dances are on, and the status of each dance are listed. The color status matches the colors used in the *Live Stage Schedule* as do the labels. All this information is updated in real time as each dance changes status throughout the day.

There is a Page Two!!!

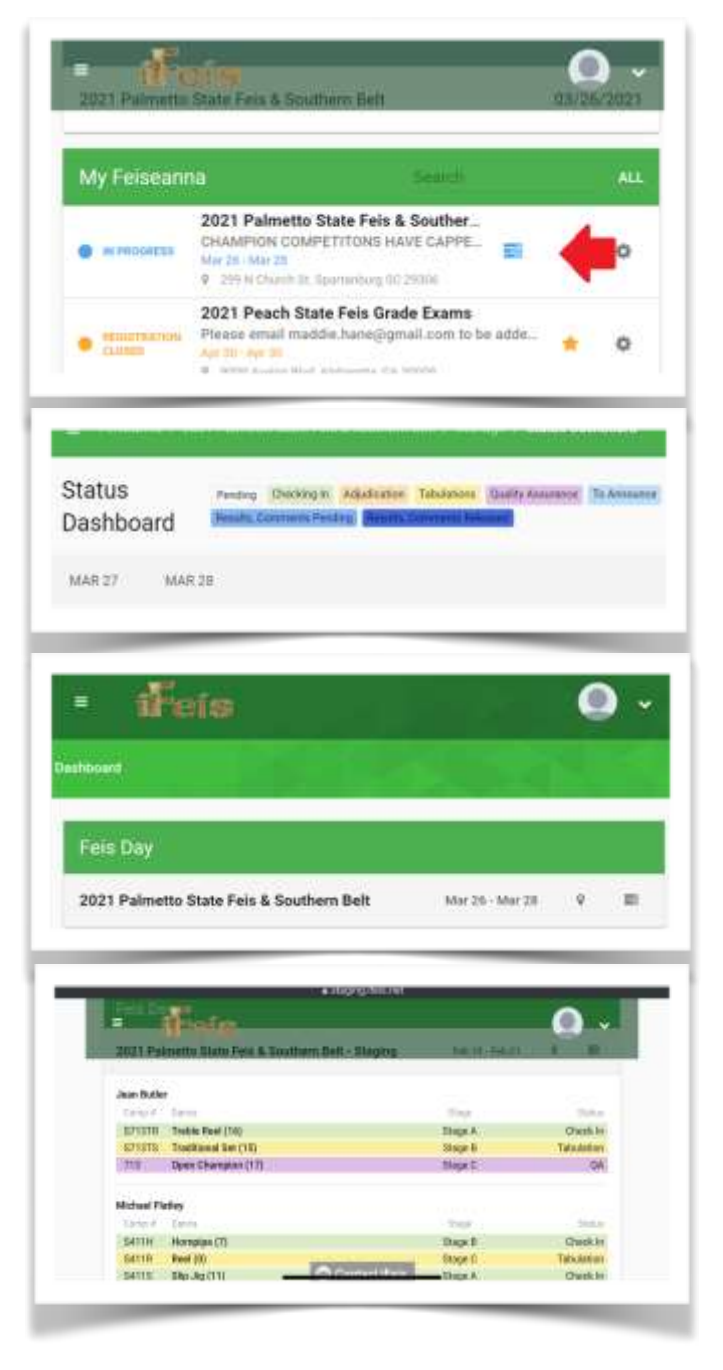

Many of you have already found the search engine on the feis page, *Who's Registered*. This is found at the top of the feis information page and can search by Competitor name, competitor number, dance name or dance number.

| whos Regi | istered                        |  |
|-----------|--------------------------------|--|
| Search:   | Enter competitor or event name |  |

The final tip is the results. Individual Results can always be found on your iFeis registering user account in your *Recent Results* window on your *Dashboard.* Select the feis, then the dancer, and then the dance, until you get to the scores and/or comments you are looking for.

Scores are available as soon as the tabulations are completed or, if they are announced, immediately after announcing them.

Comments entry may not be completed by tabulations at that time, but when tabulations completes comments entry, the color on the *Live Stage Schedule* and the *Feis Day* window will reflect that they are available by changing the events to the darkest shade of blue indicated in the legend.

| 10.0                                                       | eís                                                                                                    |                                | 0     | ) ~               |
|------------------------------------------------------------|----------------------------------------------------------------------------------------------------|--------------------------------|-------|-------------------|
| hboard                                                     |                                                                                                    |                                |       |                   |
| Feis Day                                                   |                                                                                                    |                                |       |                   |
| 2021 Palmetto                                              | State Feis & Southern Belt                                                                                                    | Mar 26 - Mar 28                | Ŷ     | 81                |
|                                                            |                                                                                                    |                                |       |                   |
| Recent Resi                                                | ults<br>State Feis & Southern Belt 🔌                                                                                                    | 4                              | 03/26 | /2021             |
| Recent Resi<br>2021 Palmetto<br>My Feiseani                | ults<br>State Feis & Southern Belt 🚽<br>na                                                                                                    | Search                         | 03/26 | /2021<br>All      |
| Recent Resi<br>2021 Palmetto<br>My Feiseani<br>My Research | Ilts State Feis & Southern Belt  State Feis & Southern Belt  2021 Palmetto State Feis & So CHAMPION COMPETITONS HAVE Mar 26. Mar 26  9 219 34 Chards St. Spatiantary SC 240 | Search<br>Search<br>CAPPED. 2n | 03/26 | /2021<br>ALL<br>O |

We hope that your first experience with the iFeis is a great one and as always if you have an issue or a recommendation on how iFeis can make it better, please don't hesitate to select the *Contact iFeis* button at the bottom of every iFeis web page.

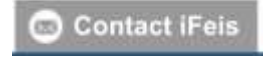